Italian | Italiano

**Be Connected** 

Every Australian online.

Riepilogo della presentazione online

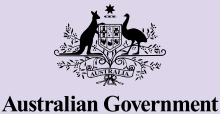

**Telefoni Android** 

I telefoni Android sono di più di un semplice modo per rimanere in contatto con gli altri attraverso messaggi di testo e chiamate. Possono semplificarti la vita fornendo accesso a informazioni importanti, servizi online e intrattenimento. Utilizza al meglio il tuo telefono Android esplorando le sue impostazioni e scoprendo altre funzioni e consigli utili che ti aiuteranno a fare di più con il tuo dispositivo.

### Impara a conoscere il tuo telefono Android

Il tuo telefono Android mette a tua disposizione un'ampia gamma di funzioni, tra cui:

- **a.** fotocamera frontale per effettuare video chat e scattare selfie;
- b. pulsante per aumentare e abbassare il volume;
- c. interruttore per mettere il tuo telefono in modalità silenziosa disattivando così i suoni e gli avvisi;
- **d.** sul lato del telefono trovi il pulsante di accensione che serve anche a riattivare e spegnere lo schermo;
- **e.** porta di ricarica e jack per cuffie (nei modelli più vecchi);
- f. schermata iniziale e app.

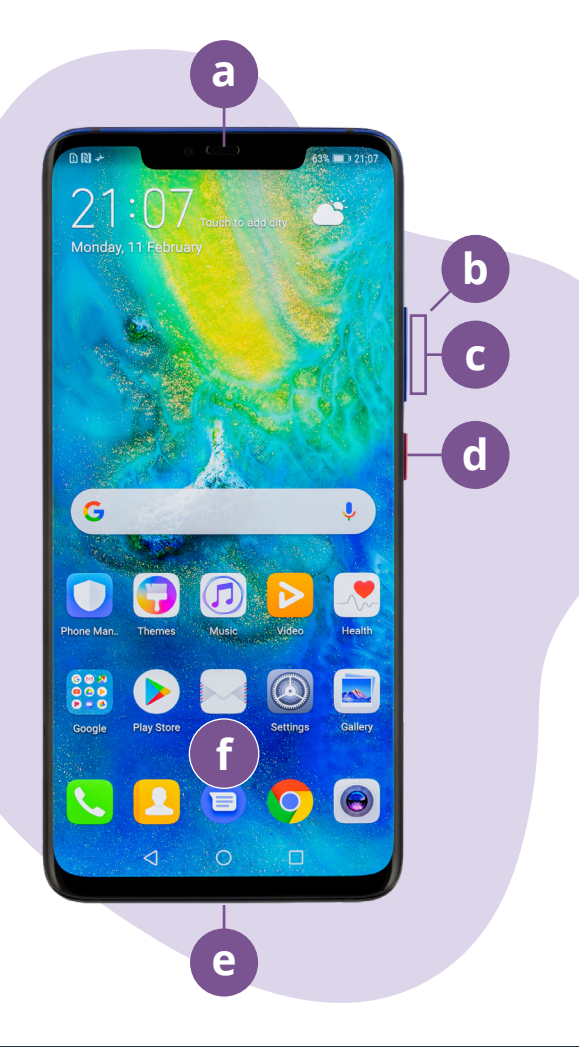

Gli esempi contenuti in questo documento potrebbero apparire diversi sul tuo dispositivo, a seconda del modello di telefono Android che possiedi.

## Configurazione del telefono Android

Puoi trovare video didattici passo-passo su come configurare il tuo telefono Android nuovo o usato sul sito web Be Connected:

- **Configurazione del tuo nuovo telefono Android (Setting up your new Android phone)** ti mostra come configurare un telefono nuovo di zecca, incluso come creare un account Google.
- <u>Ripristino di un telefono Android usato (Resetting your pre-owned Android phone)</u> ti aiuta a configurare un telefono usato in modo sicuro. Dopo aver resettato il telefono per rimuovere le impostazioni del proprietario precedente, puoi completare i passaggi del corso <u>Configurazione del tuo nuovo telefono Android (Setting up</u> <u>your new Android phone)</u>.
- Visita **Tutto sui telefoni Android (All about Android phones)** per scoprire altri modi per utilizzare e personalizzare il tuo telefono, tra cui informazioni su come ascoltare podcast, condividere file e altro ancora.

## Suggerimenti eSafety per configurare il tuo telefono Android

- Utilizza una password complessa e univoca per l'accesso al tuo account Google. Le password complesse devono essere composte da un mix di numeri, lettere e simboli e contenere almeno 12 caratteri.
- Utilizza la verifica in due passaggi, detta anche autenticazione a due fattori, quando configuri il tuo account Google.
- Imposta immediatamente il blocco del tuo telefono.
- Tieni aggiornato il sistema operativo del tuo telefono Android.

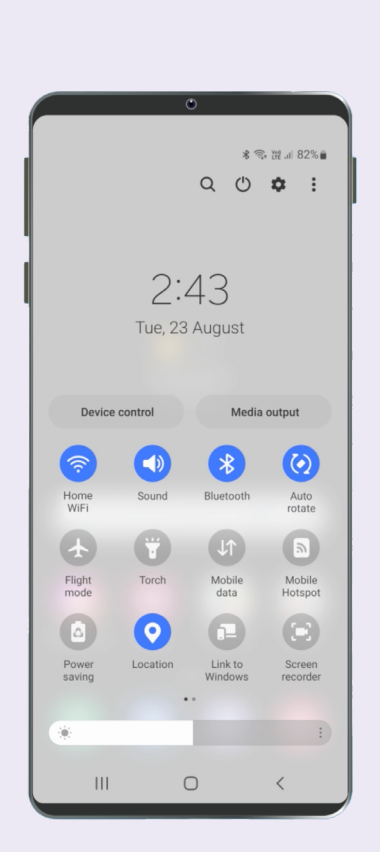

## Impostazioni rapide

Le impostazioni rapide del telefono Android ti consentono di accedere rapidamente ad alcune impostazioni e funzionalità comuni, come il volume, la luminosità dello schermo, le connessioni wireless, la fotocamera e la torcia. Sulla maggior parte dei telefoni Android, è possibile accedere alle impostazioni rapide facendo scorrere il dito dalla parte superiore dello schermo verso il basso.

Per personalizzare le impostazioni rapide, scorri verso sinistra fino all'ultima schermata e tocca l'icona con il simbolo + per aggiungere nuove funzionalità. Seleziona l'icona della funzione che desideri aggiungere e trascinala nell'elenco delle impostazioni rapide. Per rimuovere una funzione tocca i 3 punti accanto alla sua icona, seleziona "modifica" e trascina l'icona fuori dall'elenco.

Per chiudere le impostazioni rapide, tocca un punto qualsiasi al di fuori dell'area delle icone o fai scorrere il dito dalla parte inferiore dello schermo verso l'alto. Puoi aprire le impostazioni rapide in qualsiasi momento, sia che tu ti trovi in un'app, sia che tu stia facendo una telefonata o navigando su un sito web oppure anche dalla schermata di blocco.

## Funzioni di accessibilità

Il tuo telefono Android ha una vasta gamma di utili funzionalità e impostazioni di accessibilità. Queste funzioni possono essere particolarmente utili se hai problemi di vista, di udito o hai difficoltà a utilizzare il touchscreen. Le caratteristiche di accessibilità del tuo telefono sono controllate dall'app Impostazioni. L'app Impostazioni è quella che ha come simbolo una ruota dentata 🔅.

#### Voglio che il testo appaia in caratteri più grandi

Puoi modificare le dimensioni del testo del telefono dall'app Impostazioni 🏠 . Apri l'app Impostazioni, tocca "Schermo" e poi "Dimensione e stile del carattere". Tocca e trascina il cursore per l'impostazione della dimensione dei caratteri per aumentare o diminuire la dimensione del testo.

#### Voglio convertire la mia voce in testo

La funzione di Dettatura ti aiuta a creare messaggi e note senza dover utilizzare la tastiera. Questa funzione è disponibile in qualsiasi app in cui è possibile vedere l'icona del microfono ♥, tra cui Mail, Messaggi e Google Chrome. Tocca l'icona del microfono e mentre parli il telefono Android digiterà ciò che dici. Per ottenere risultati ottimali, parla lentamente e chiaramente.

# Voglio cambiare la mia suoneria e il suono delle notifiche

Puoi scegliere suoni diversi per le tue telefonate, messaggi di testo e notifiche. Apri l'app Impostazioni e scegli "Suoni e vibrazioni". Tocca l'opzione "Suoneria" o "Suono di notifica" per ascoltare un campione di ciascun suono, quindi seleziona l'opzione preferita. Seleziona poi l'opzione "Volume della suoneria" e utilizza il cursore per aumentare o diminuire il volume.

## Notifiche

Le notifiche ti aiutano a rimanere aggiornato su ciò che potresti esserti perso, come ad esempio chiamate, messaggi di testo, email o avvisi delle app. Le notifiche appaiono brevemente sullo schermo e possono facilmente passare inosservate, ma puoi ritrovarle nel Centro notifiche. Puoi accedere al centro notifiche facendo scorrere il dito dalla parte superiore dello schermo verso il basso, e in questo modo potrai leggere o eliminare le notifiche, disattivare le notifiche audio o visualizzare ulteriori dettagli. Un movimento del dito dal basso verso l'alto dello schermo permetterà di chiudere il Centro notifiche.

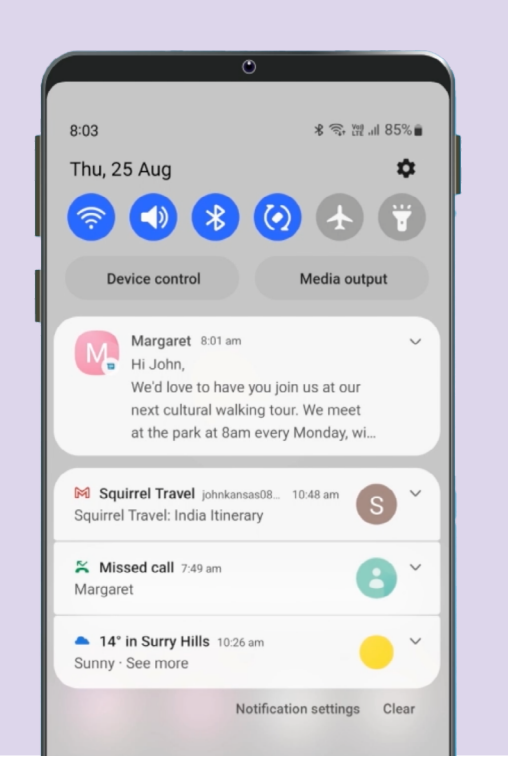

#### Voglio scattare rapidamente una foto

Quando il tuo telefono Android è bloccato, premi due volte il pulsante di accensione per aprire l'app Fotocamera Il telefono Android è ancora bloccato, ma in questo modo potrai scattare foto nuove e visualizzare le foto che hai appena scattato. Non sarà possibile utilizzare altre funzionalità fino a quando il telefono non verrà sbloccato.

#### Voglio impostare una foto come sfondo

Personalizza il tuo telefono Android impostando la tua foto preferita come sfondo per la schermata di blocco, la schermata Home o entrambe. Nella schermata Home del telefono, tocca e tieni premuto uno spazio vuoto e poi scegli "Sfondi e stile". Seleziona una foto dalla tua libreria di immagini da utilizzare come sfondo.

#### Voglio condividere una foto

Il tuo telefono Android offre diversi modi per condividere le foto con altre persone. Per condividere una foto, apri l'app Galleria (\*) e seleziona una foto. Tocca l'icona di condivisione < e scegli come vuoi condividere la foto selezionando Email, Messaggi, Contatti o Messenger, quindi digita un messaggio al destinatario e invialo.

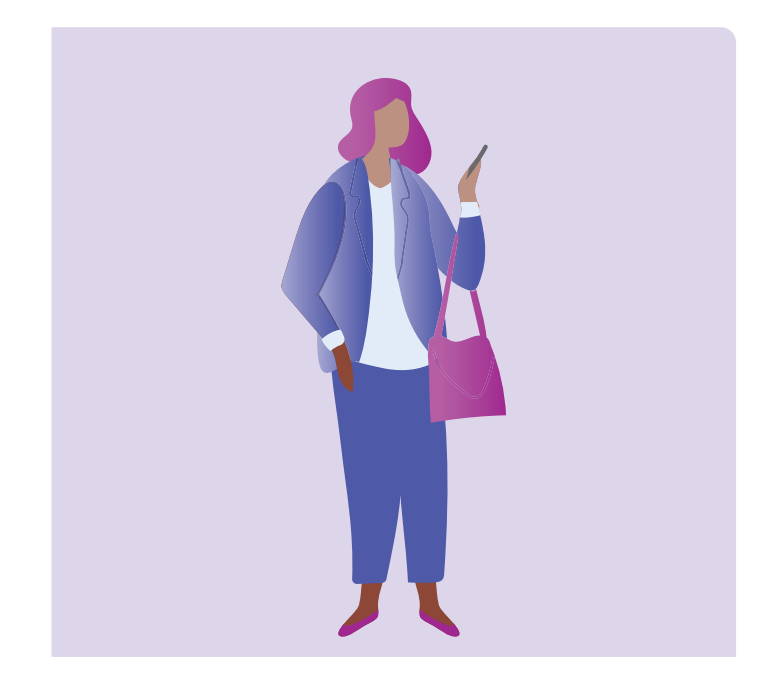

### Sicurezza e privacy

#### Voglio cambiare il mio PIN

Per modificare il numero PIN del tuo telefono Android, apri l'app Impostazioni O e scegli l'opzione "Schermata di blocco", quindi scegli "Tipo di schermata di blocco" e seleziona l'opzione PIN. Per creare il tuo PIN inserisci tra i 4 e i 6 numeri. Evita di usare numeri facili da indovinare come un compleanno o un anniversario oppure uno schema numerico.

#### Voglio nascondere il mio ID chiamante

La funzione ID chiamante, abbreviazione di identificativo chiamante, mostra il tuo numero e talvolta il tuo nome alle persone che chiami per aiutare amici e familiari a sapere che li stai chiamando. Se non vuoi che altre persone conoscano il tuo numero, puoi disattivarlo. La disattivazione dell'ID chiamante funziona solo per le telefonate. Se invii un SMS, il destinatario vedrà comunque il tuo numero di cellulare o il tuo nome.

Per disattivare l'ID chiamante, tocca l'icona del telefono come faresti per effettuare una telefonata (C), quindi tocca il menu a 3 punti in alto a destra dello schermo. Seleziona le impostazioni, scegli l'opzione "Servizi supplementari", e poi "Mostra il tuo ID chiamante" e seleziona quindi l'opzione "Mai".

# Voglio bloccare un certo numero di telefono

Se ricevi molteplici chiamate indesiderate dallo stesso numero, puoi bloccarlo nelle impostazioni del telefono. Impostando questo blocco, non riceverai più chiamate in entrata da quel numero. Per bloccare un numero, seleziona l'icona del telefono (C) come faresti per fare una telefonata. Seleziona "Recenti" (telefonate recenti), quindi scegli il numero che desideri bloccare e seleziona l'opzione "Blocca".

## Non disturbare

L'opzione "Non disturbare" impedisce al telefono di ricevere chiamate, messaggi o e-mail. Questa funzione è utile quando dormi o se ti stai concentrando su qualcosa di importante. Puoi impostare questa funzione in modo che sia attiva in orari o luoghi specifici oppure quando utilizzi determinate app. Puoi anche impostare delle eccezioni, in modo da non essere disponibile per tutti tranne che per le persone che scegli. Per utilizzare la funzione "Non disturbare", apri le impostazioni rapide facendo scorrere il dito dalla parte superiore dello schermo verso il basso, nella sezione dedicata alle impostazioni rapide scorri verso destra per trovare la funzione Non disturbare (-).

| C Do not disturb<br>Do not disturb mutes calls and alerts except for<br>your selected exceptions. |   |
|---------------------------------------------------------------------------------------------------|---|
| Do not disturb                                                                                    | 1 |
| For how long?<br>Until I turn it off                                                              |   |
| Schedule                                                                                          |   |
| Sleeping<br>Every day<br>10:00 pm ~ 7:00 am next day                                              |   |
| + Add schedule                                                                                    |   |

## Suggerimenti eSafety per l'utilizzo delle app sul tuo telefono Android

- Scarica le app solamente da Google Play, che è anche conosciuto come Play Store.
- Controlla le autorizzazioni delle app, in particolare quelle con accesso all'elenco dei contatti, alla fotocamera, alla memoria, alla posizione e al microfono.
- Se un'app ha bisogno di accedere ai dati sulla tua posizione per funzionare, pensa a limitarne l'accesso solo quando l'app è in uso.
- Mantieni le app aggiornate ed elimina quelle che non utilizzi più.

# Prenditi del tempo per scoprire Be Connected

Be Connected è un sito web completo con risorse gratuite specificamente progettate per supportare gli australiani anziani a connettersi online in modo sicuro e a navigare nel mondo digitale con fiducia. Il sito è utile anche per le famiglie e le organizzazioni comunitarie che vogliono aiutare i membri anziani della comunità ad accedere a tutti i vantaggi offerti da Internet.

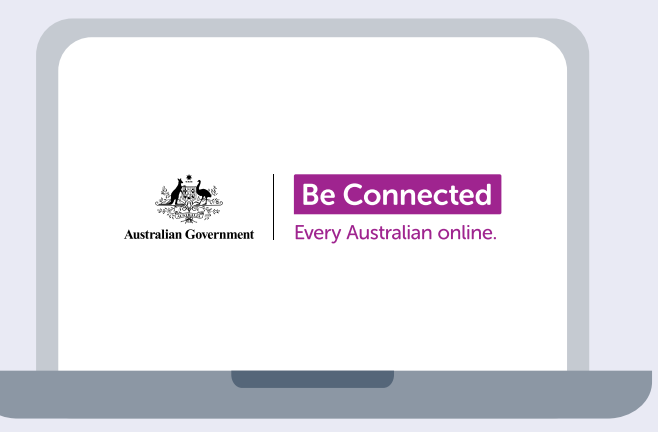

## Visita il sito beconnected.esafety.gov.au

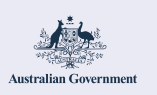

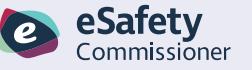

Questo programma è stato sviluppato da eSafety nell'ambito dell'iniziativa Be Connected.